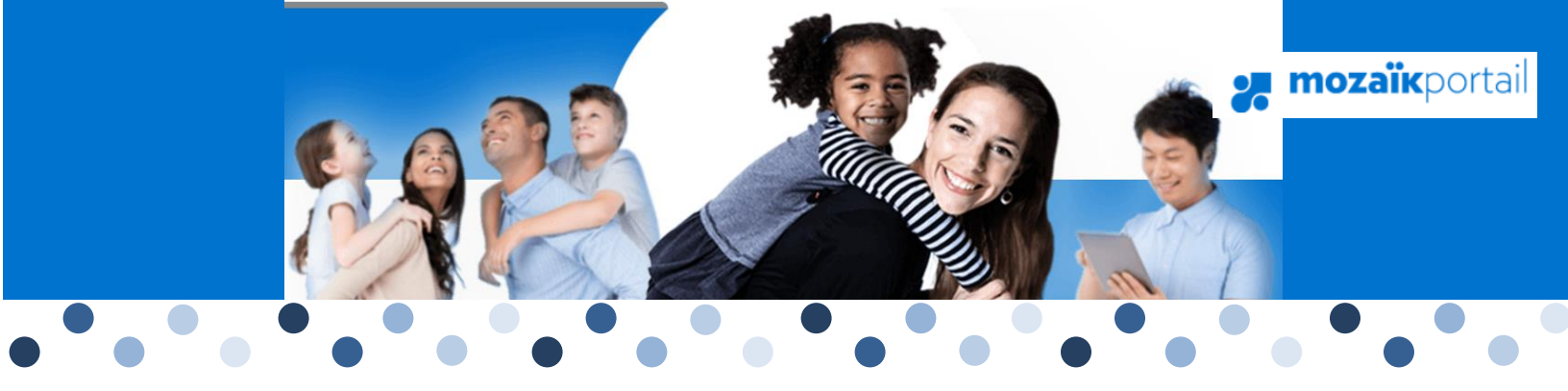

# Mozaïk Portail-parents

Procédure d'accès

Lors de l'inscription (ou réinscription) de votre enfant dans une école, vous avez la possibilité de nous transmettre votre adresse courriel, qui sera inscrite dans le dossier de votre enfant. Si ce n'est pas déjà fait, vous pouvez en tout temps remettre votre adresse courriel au secrétariat de votre école afin que vous puissiez accéder au **Portail-parents**.

Le numéro de fiche ou le code permanent doit vous avoir été transmis par l'école.

Veuillez-vous y brancher en inscrivant directement l'adresse https://portailparents.ca/accueil/fr/.

- 1. Cliquez sur le bouton Se connecter
- 2. Cliquez sur : Créez votre compte?

## Accès aux parents

### Besoin d'aide?

Avant de vous connecter, assurez-vous que votre établissement scolaire est abonné au service.

| Connectez-vous avec votre compte social | OU | <b>Connectez-vous avec votre compte Mozaïk</b><br>Courriel |
|-----------------------------------------|----|------------------------------------------------------------|
| G• Google <b>H</b> Microsoft            |    | Mot de passe                                               |
|                                         |    | Mot de passe oublié? Se connecter                          |
|                                         |    | Vous p'avez pas de compte?<br>Créez votre compte           |

3. Entrez votre courriel et cliquez sur le bouton Obtenir un code de vérification

## Accès aux parents

| Complétez les informations suivantes : |                                     |  |  |  |  |  |
|----------------------------------------|-------------------------------------|--|--|--|--|--|
| Courriel                               | Saisir l'adresse fournie à l'école. |  |  |  |  |  |
| Obtenir un code de vérifi              | cation 3                            |  |  |  |  |  |
| Enregistrer <u>Annuler</u>             |                                     |  |  |  |  |  |

4. Vous recevrez un courriel à l'adresse de messagerie que vous avez transmise à l'école. Le code de vérification à inscrire y est indiqué.

| Mer                                                                                            | ci d'avoir vérifié votre compte Adresse courriel du parent                                                                                                    |
|------------------------------------------------------------------------------------------------|----------------------------------------------------------------------------------------------------|
| Voti                                                                                           | re code est : 123456                                                                                                    |
| Corc<br>Pare                                                                                   | lialement,<br>nt Dev B2C                                                                                                    |
|                                                                                                |                                                                                                    |
|                                                                                                |                                                                                                    |
| Entrez                                                                                         | le code de vérification reçu et appuyez sur Vérifier le code                                                                                                    |
| Entrez<br>Cliquez                                                                              | le code de vérification reçu et appuyez sur Vérifier le code                                                                                                    |
| Entrez<br>Cliquez                                                                              | le code de vérification reçu et appuyez sur Vérifier le code                                                                                                    |
| Cliquez                                                                                        | le code de vérification reçu et appuyez sur Vérifier le code                                                                                                    |
| <ul> <li>Entrez</li> <li>Cliquez</li> <li>Accès</li> <li>Compléte</li> <li>Courriel</li> </ul> | le code de vérification reçu et appuyez sur Vérifier le code                                                                                                    |
| Cliquez Cliquez Compléte Courriel adres                                                        | le code de vérification reçu et appuyez sur Vérifier le code                                                                                                    |
| Courriel<br>Code de                                                                            | le code de vérification reçu et appuyez sur Vérifier le code<br>: sur Enregistrer<br>s aux parents<br>ez les informations suivantes :<br>sefourniealecole@gmail.com<br>vérification                   |
| Compléte<br>Courriel<br>Code de                                                                | le code de vérification reçu et appuyez sur Vérifier le code<br>: sur Enregistrer<br>saux parents<br>22 les informations suivantes :<br>sefourniealecole@gmail.com<br>vérification                    |
| Entrez Cliquez Compléte Courriel adres Code de Vérifie                                         | le code de vérification reçu et appuyez sur<br>sur Enregistrer<br>saux parents<br>zz les informations suivantes :<br>sefourniealecole@gmail.com<br>vérification<br>le code<br>Obtenir un nouveau code |

7. Il ne vous reste qu'à entrer le mot de passe que vous voulez utiliser aux 2 endroits.

| Accès aux parents                      |  |
|----------------------------------------|--|
| Complétez les informations suivantes : |  |
| Nouveau mot de passe                   |  |
|                                        |  |
| Confirmation                           |  |
|                                        |  |
| Enregistrer <u>Annuler</u>             |  |

## Si vous avez déjà accédé au portail parents, veuillez aller à l'adresse : https://portailparents.ca/

- Choisir « Se connecter »
- Vérifier si chacun de vos enfants est associé à votre compte.
- Si oui, vous n'avez pas d'autres procédures à faire pour l'instant.
- Si non, choisir l'icône « ajouter un enfant » afin d'ajouter le nom manquant.

Vous voilà prêt à utiliser Mozaïk portail-parents!

### Note :

Pour toutes autres questions en lien avec le portail-parents, veuillez communiquer avec Angélique De Chatigny au 819 832-4953 poste 4311 ou au <u>angelique.dechatigny@cshc.qc.ca</u>.